This Session will be Recorded

### ORACLE

# Oracle Machine Learning Feature Highlight OML4Py Universal Client: Getting Started

OML AskTOM Office Hours Move the Algorithms; Not the Data!

### Sherry LaMonica

### supported by Mark Hornick

Product Management, Oracle Machine Learning

### Agenda

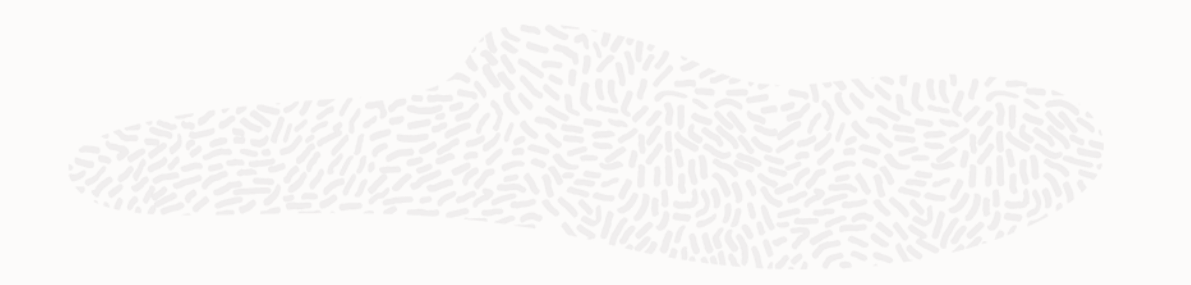

- Overview
- Prerequisites and system requirements
- Installation and configuration
- Demo

| 3 Copyright © 2022, Oracle and/or its affiliates |
|--------------------------------------------------|
|                                                  |
|                                                  |

# **OML4Py Universal Client**

Why should I use the OML4Py client?

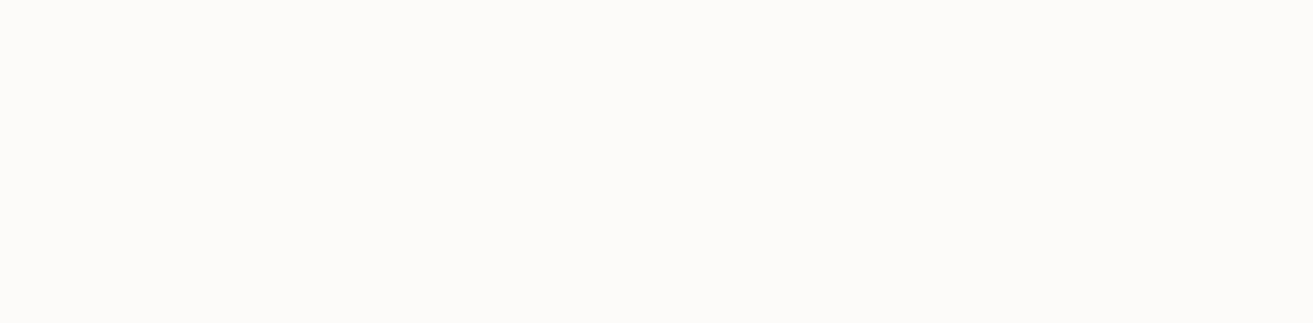

- Connect to Oracle Autonomous and on-premises Oracle Database instances
  - single standalone client
  - version 19c or 21c
- Enables use of external notebook environments
  - Jupyter, JupyterLab, and Zeppelin notebook environments
  - Python IDEs like PyCharm, Spyder

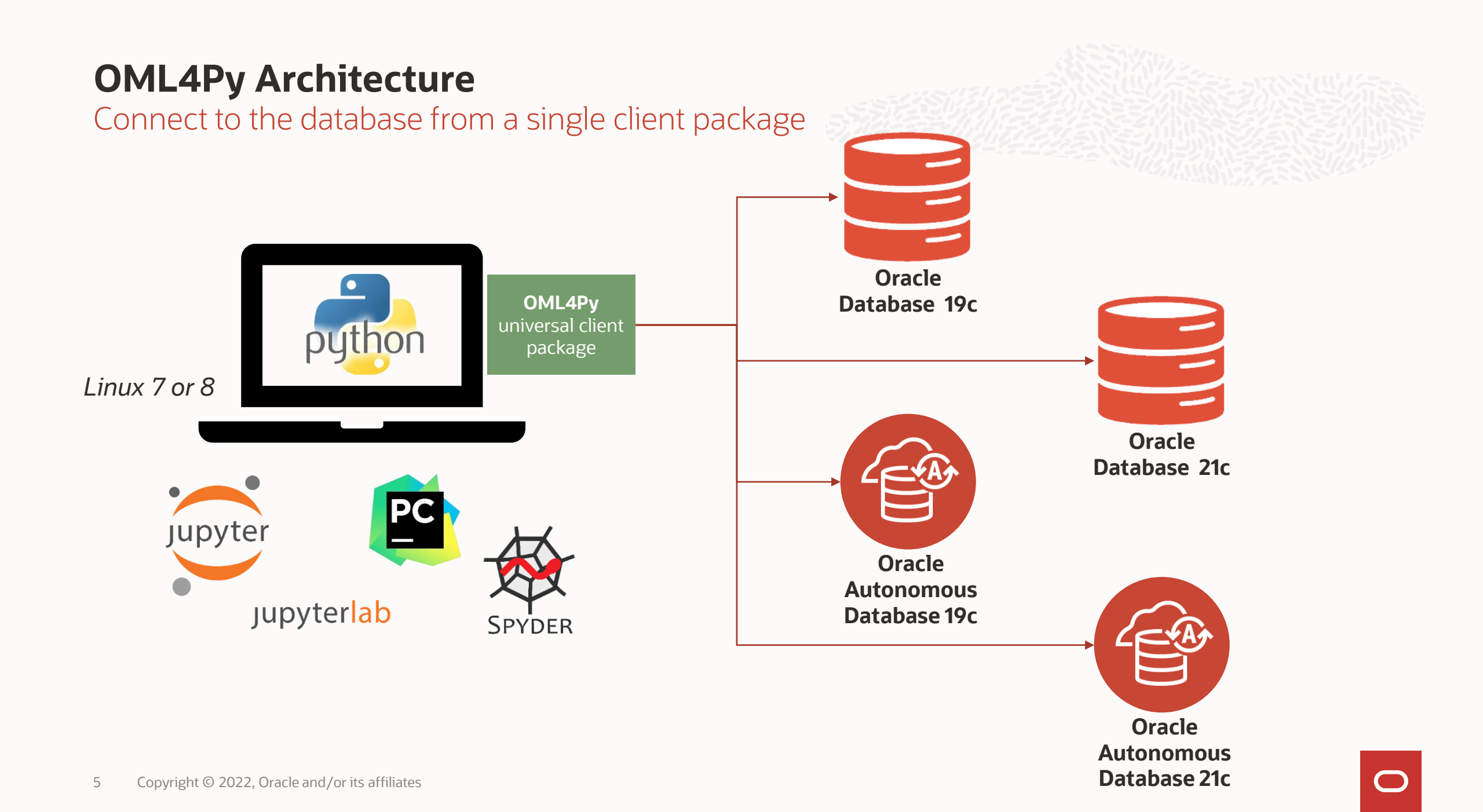

# **Python Client IDEs**

Choose from a variety of Python notebook and client IDE's

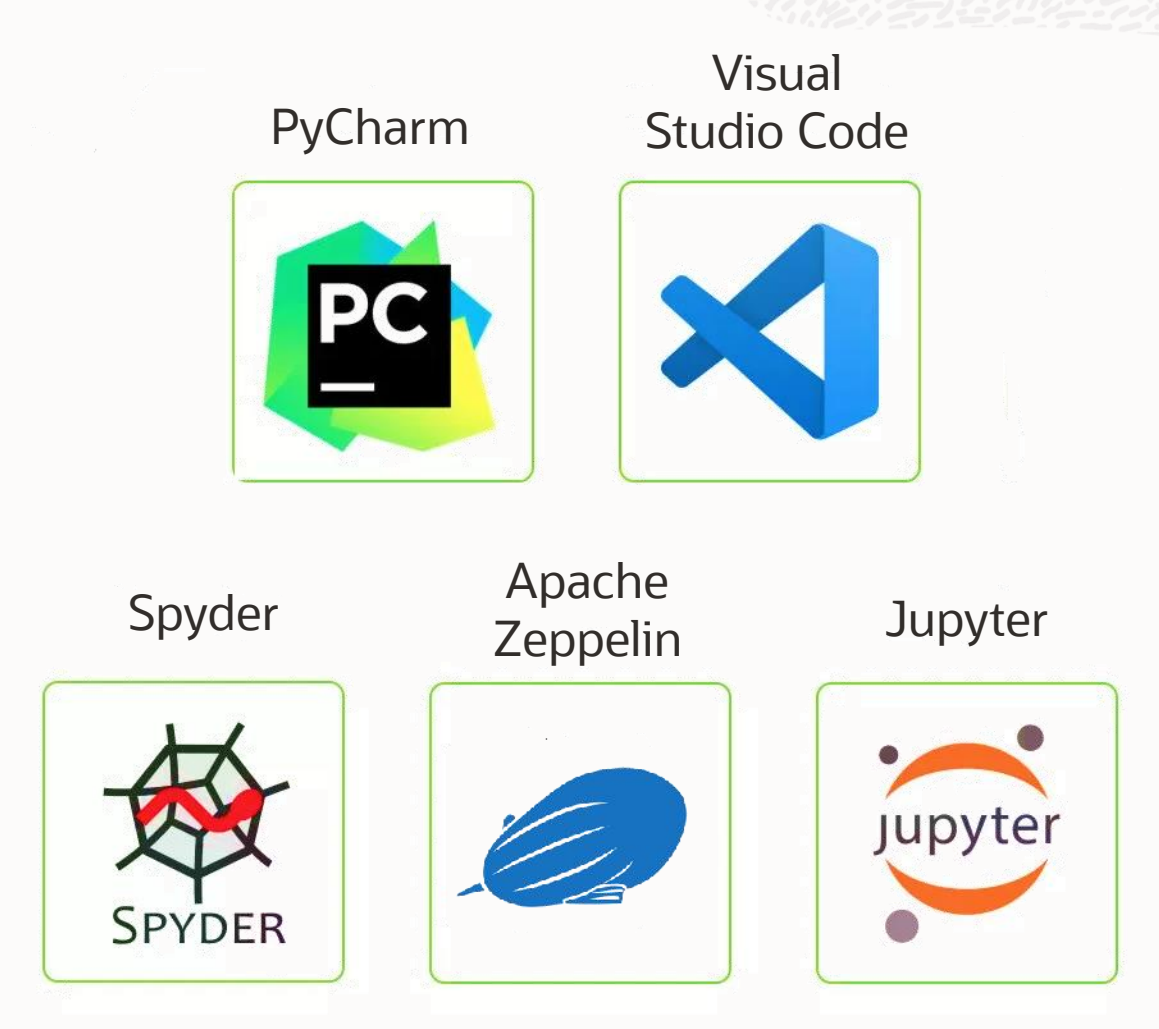

0

# Prerequisites and System

# Requirements

7 Copyright © 2022, Oracle and/or its affiliates

### **OML4Py Client Components and Prerequisites**

- Oracle Linux 7 or 8
- Oracle Database Client or Instant Client
  - version 19c or 21c
- OML4Py 1.0 client installer
  - installs oml package
- Python 3.9.5
  - built from source
- OML4Py supporting packages
  - cx\_Oracle, scikit-learn, scipy, matplotlib, numpy, pandas

### **Operating System Prerequisites**

Linux OS library prerequisites

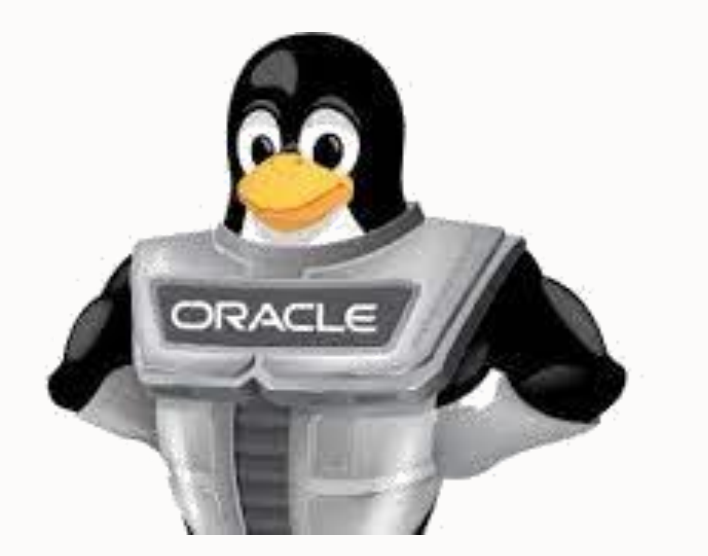

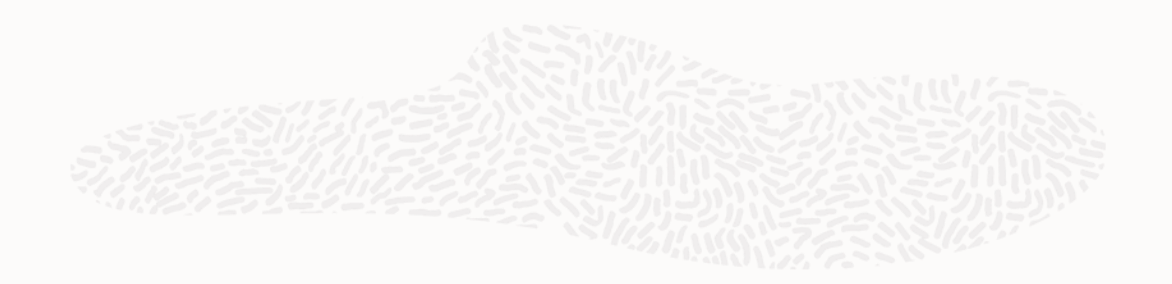

perl-Envzlib-devellibffi-develbzip2-developenssl-develtk-develxz-develreadline-devellibncurses-devellibuuid-devel

perl-Env is required by OML4Py, the others are required by Python

## **Python Library Prerequisites**

Open-source Python library prerequisites

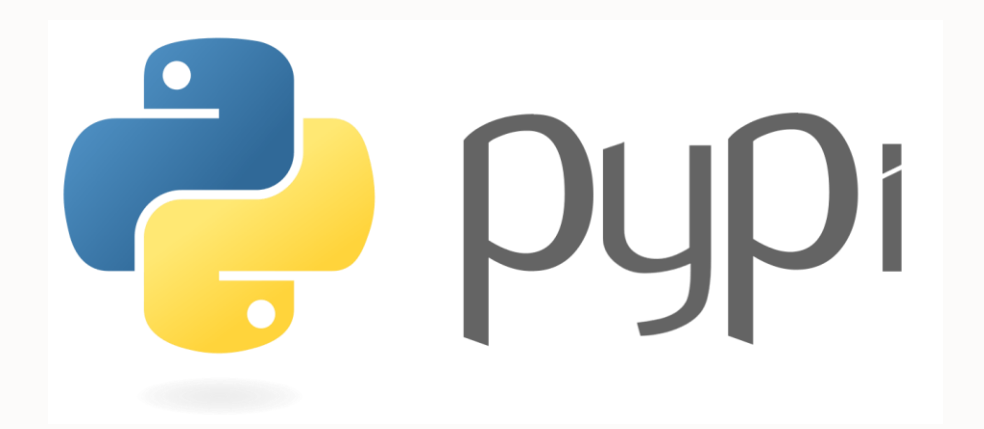

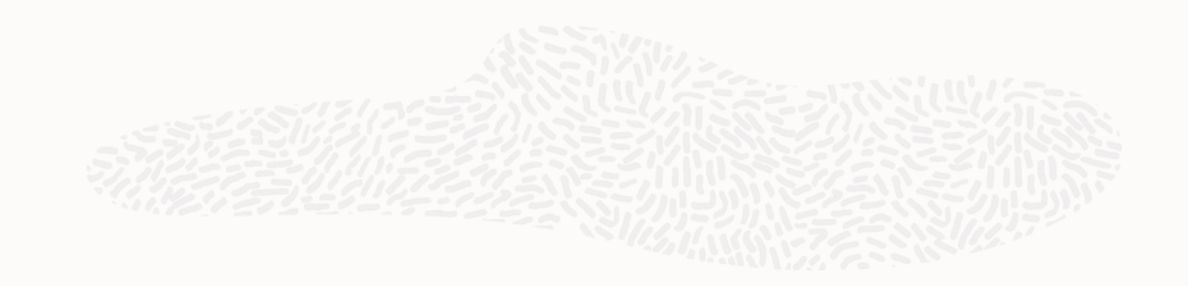

cx\_Oracle 8.1.0matplotlib 3.3.3Pandas 1.3.4scipy 1.7.3scikit-learn 1.0.1numpy 1.21.5

OML4Py 1.0 is certified with the listed dependency versions

| Inst              | tallation                        | and Co | nfigura | tion |  |
|-------------------|----------------------------------|--------|---------|------|--|
|                   |                                  |        |         |      |  |
| 11 Copyright © 20 | 22, Oracle and/or its affiliates |        |         |      |  |

### **Installation Steps**

Steps to install and configure the OML4Py client

- 1. Verify prerequisites
- 2. Install Python
- 3. Install open-source Python supporting packages
- 4. Install Oracle Client or Instant Client
- 5. Install the OML4Py Client components
- 6. Configure Oracle Wallet

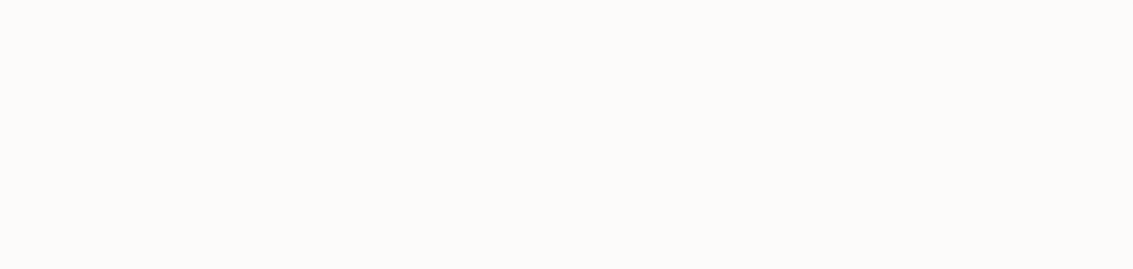

### **Operating System Prerequisites**

Check for missing OS dependencies

- \$ rpm -qa perl-Env
- \$ rpm -qa zlib-devel
- \$ rpm -qa libffi-devel
- \$ rpm -qa bzip2-devel
- \$ rpm -qa openssl-devel
- \$ rpm -qa tk-devel
- \$ rpm -qa xz-devel
- \$ rpm -qa readline-devel
- \$ rpm -qa ncurses-devel

\$ rpm -qa libuuid-devel

Identify missing dependencies using rpm commands. If installed, the return value contains the library name and version

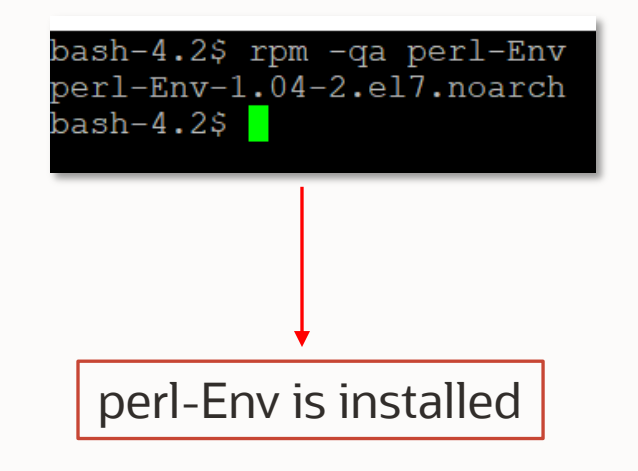

If the library is not installed, no value is returned from the rpm command

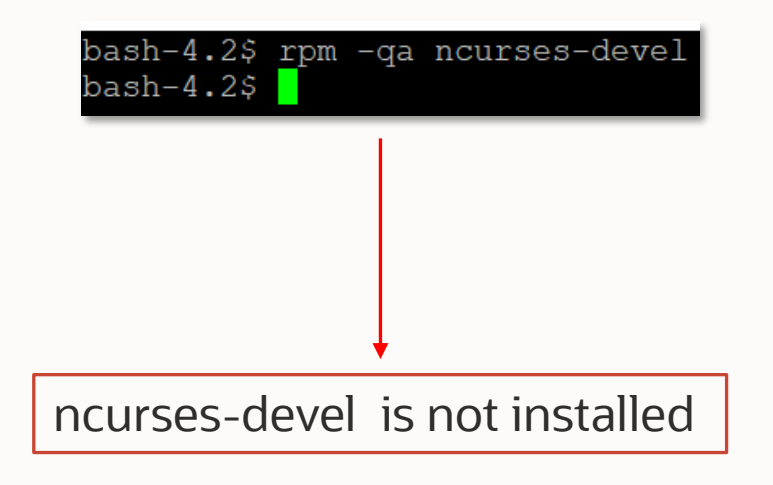

0

### **Operating System Prerequisites**

Install missing OS dependencies

Install ncurses-devel

bash-4.2\$ sudo yum install ncurses-devel Running transaction check Running transaction test Transaction test succeeded Running transaction Installing : ncurses-devel-5.9-14.20130511.el7\_4.x86\_64 Installing : ncurses-devel-5.9-14.20130511.el7\_4.i686 Verifying : ncurses-devel-5.9-14.20130511.el7\_4.x86\_64 Verifying : ncurses-devel-5.9-14.20130511.el7\_4.i686 Installed: ncurses-devel.i686 0:5.9-14.20130511.el7\_4

#### Complete!

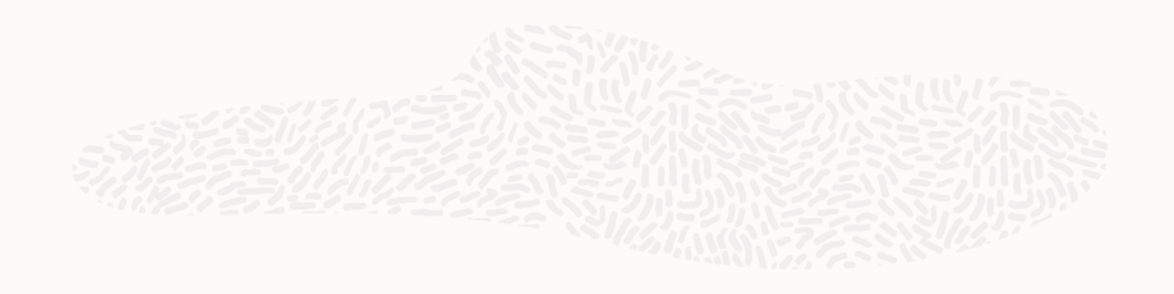

- Install missing libraries using yum or rpm commands
- Running yum commands requires
   root or sudo access

### **Installation Steps**

Steps to install and configure the OML4Py client

- 1. Verify prerequisites
- 2. Install Python
- 3. Install open-source Python supporting packages
- 4. Install Oracle Client or Instant Client
- 5. Install the OML4Py Client components
- 6. Configure Oracle Wallet

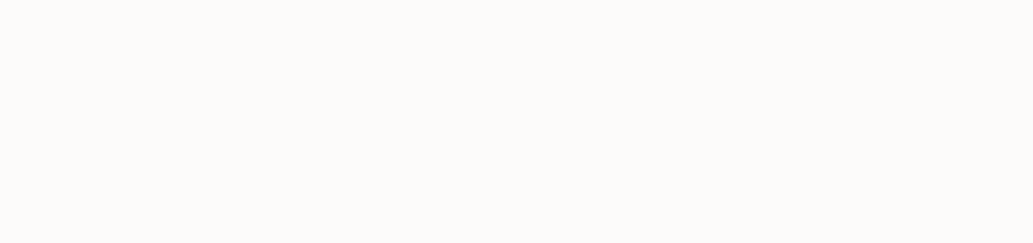

### **Install Python from Source**

https://www.python.org/downloads/release/python-395

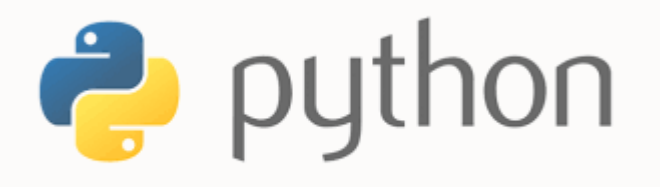

### Files

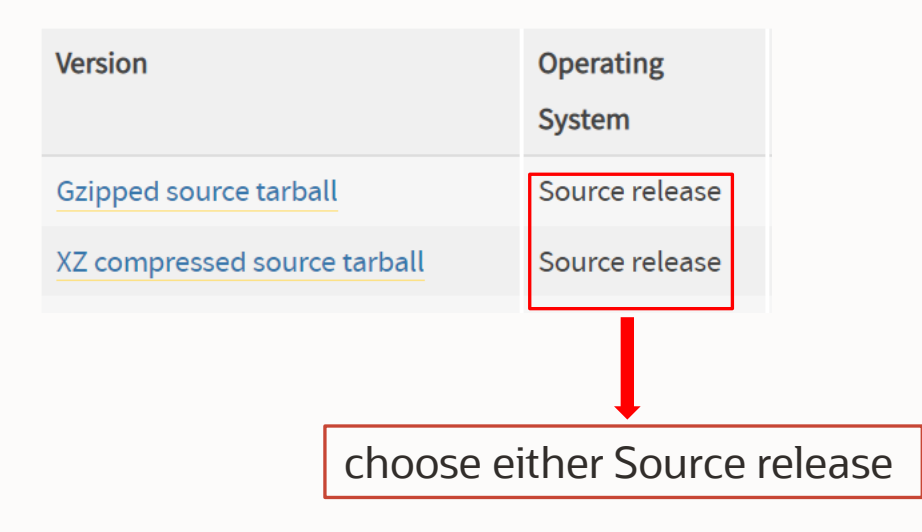

#### Download Python and untar the archive

\$ wget https://www.python.org/ftp/python/3.9.5/Python-3.9.5.tar.xz

\$ tar xvf Python-3.9.5.tar.xz

#### Configure and install

\$ export PREFIX=`pwd`/Python-3.9.5
\$ cd \$PREFIX
\$ ./configure --prefix=\$PREFIX --enable-shared

\$ make clean; make
\$ make altinstall

#### Python environment variables

- \$ export PYTHONHOME=\$PREFIX
- \$ export PATH=\$PYTHONHOME/bin:\$PATH
- \$ export LD\_LIBRARY\_PATH=\$PYTHONHOME/lib

### **Installation Steps**

Steps to install and configure the OML4Py client

- 1. Verify prerequisites
- 2. Install Python
- 3. Install open-source Python supporting packages
- 4. Install Oracle Client or Instant Client
- 5. Install the OML4Py Client components
- 6. Configure Oracle Wallet

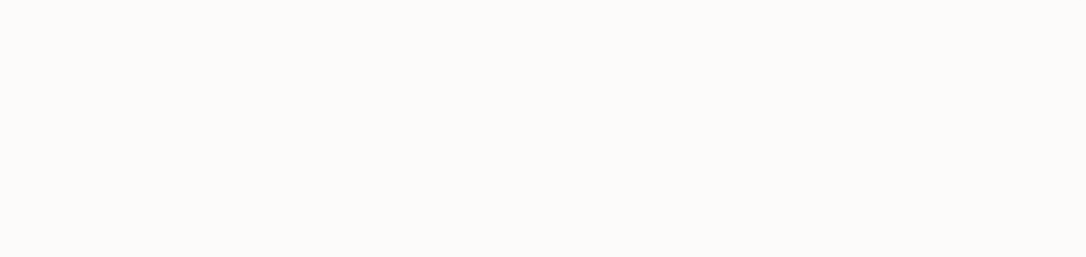

### Install Open-Source Python Package Dependencies Install using pip

- \$ pip3.9 install pandas==1.3.4
- \$ pip3.9 install scipy==1.7.3
- \$ pip3.9 install matplotlib==3.3.3
- \$ pip3.9 install cx Oracle==8.1.0
- \$ pip3.9 install threadpoolctl==2.1.0
- \$ pip3.9 install joblib==0.14.0
- \$ pip3.9 install scikit-learn==1.0.1 --no-deps
- \$ pip3.9 uninstall numpy

```
$ pip3.9 install numpy==1.21.5
```

install in this order to ensure correct dependency versions

PUPi

### **Installation Steps**

Steps to install and configure the OML4Py client

- 1. Verify prerequisites
- 2. Install Python
- 3. Install open-source Python supporting packages
- 4. Install Oracle Client or Instant Client
- 5. Install the OML4Py Client components
- 6. Configure Oracle Wallet

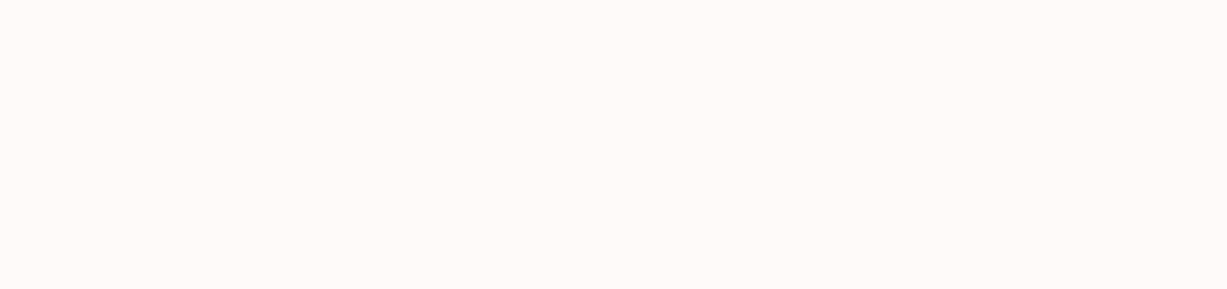

### **Download Oracle Instant Client**

Use the RPM or ZIP file to install the Basic Package and connect to the database

### Oracle Instant Client Downloads for Linux x86-64 (64-bit)

See the Instant Client Home Page for more information about Instant Client.

The installation instructions are at the foot of the page.

#### Version 19.14.0.0.0 (Requires glibc 2.14)

Base - one of these packages is required

| Name                | Download                                                     |                                             |
|---------------------|--------------------------------------------------------------|---------------------------------------------|
| Basic Package (ZIP) | <u> </u>                                                     | choose either installer,<br>the RPM package |
| Basic Package (RPM) | oracle-instantclient19.14-basic-19.14.0.0.0-<br>1.x86_64.rpm | requires root or sudo<br>access             |

### **Download Oracle Instant Client**

Use the RPM or ZIP file to install the SQL\*Plus package for SQL and PL/SQL

### Oracle Instant Client Downloads for Linux x86-64 (64-bit)

See the Instant Client Home Page for more information about Instant Client.

The installation instructions are at the foot of the page.

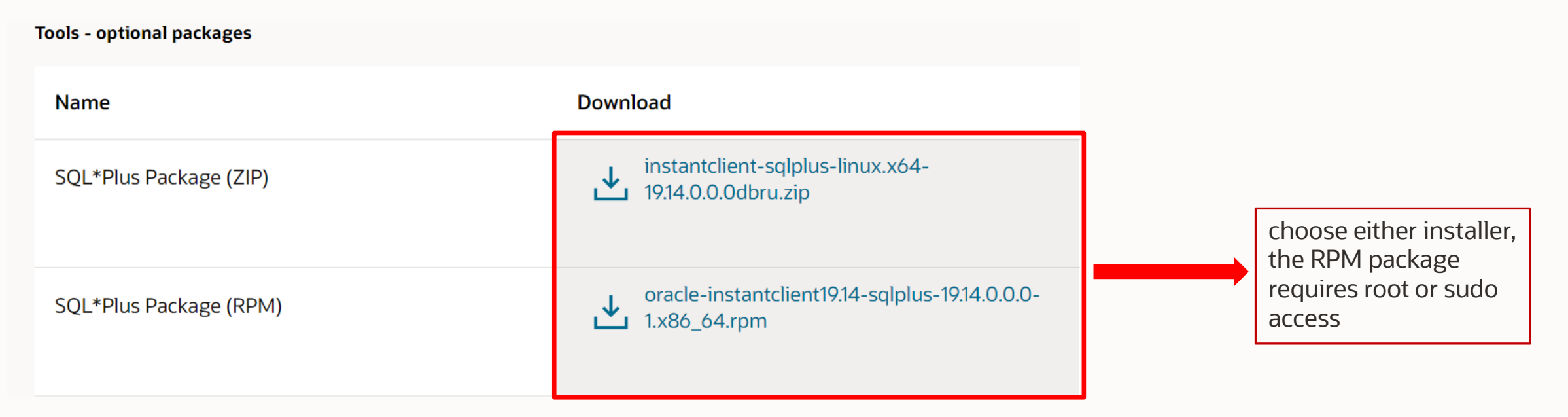

## Install Oracle Instant Client

Install the Basic package using either the RPM or ZIP file

### **RPM** installation

\$ wget

https://download.oracle.com/otn\_soft
ware/linux/instantclient/1914000/ora
cle-instantclient19.14-basic19.14.0.0.0-1.x86 64.rpm

\$ sudo rpm -ivh oracleinstantclient19.14-basic-19.14.0.0.0-1.x86 64.rpm

\$ export LD\_LIBRARY\_PATH=
/usr/lib/oracle/19.14/client64/lib

### Zip file installation

\$ wget

https://download.oracle.com/otn\_soft
ware/linux/instantclient/1914000/ins
tantclient-basic-linux.x6419.14.0.0.0dbru.zip

\$ unzip instantclient-basiclinux.x64-19.14.0.0.0dbru.zip

\$ export LD\_LIBRARY\_PATH=
/path/to/instantclient\_19\_4

### Install Oracle Instant Client

Install the SQL\*Plus package using either the RPM or ZIP file

#### **RPM** installation

\$ wget

https://download.oracle.com/otn\_soft
ware/linux/instantclient/1914000/ora
cle-instantclient19.14-sqlplus19.14.0.0.0-1.x86 64.rpm

\$ sudo rpm -ivh oracleinstantclient19.14-sqlplus-19.14.0.0.0-1.x86 64.rpm

\$ export LD\_LIBRARY\_PATH=
/usr/lib/oracle/19.14/client64/lib

### Zip file installation

\$ wget

https://download.oracle.com/otn\_soft
ware/linux/instantclient/1914000/ins
tantclient-sqlplus-linux.x6419.14.0.0.0dbru.zip

\$ unzip instantclient-sqlpluslinux.x64-19.14.0.0.0dbru.zip

\$ export LD\_LIBRARY\_PATH=
/path/to/instantclient\_19\_4

### **Installation Steps**

Steps to install and configure the OML4Py client

- 1. Verify prerequisites
- 2. Install Python
- 3. Install open-source Python supporting packages
- 4. Install Oracle Client or Instant Client
- 5. Install the OML4Py Client components
- 6. Configure Oracle Wallet

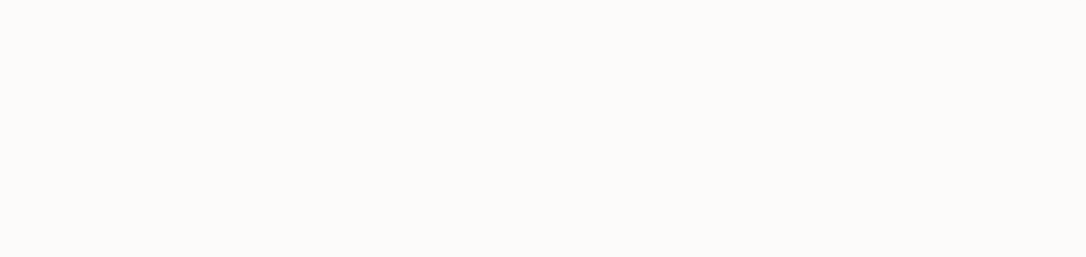

## Install OML4Py Client

Download, unzip, and view the optional arguments for the client.pl script

Download OML4Py client installation zip file from the Oracle Machine Learning for Python Downloads page on the Oracle Technology Network

Unzip the file

\$ unzip oml4py-client-linux-x86 64- 1.0.zip

\$ ls client

#### client.pl

OML4PInstallShared.pm oml-1.0-cp39-cp39-linux x86 64.whl oml4py.ver

\$ perl -Iclient client/client.pl --help Oracle Machine Learning for Python 1.0 Client.

Usage: client.pl [OPTION]... Install, upgrade, or uninstall OML4P Client.

-u, --uninstall -v --ask --no-embed --no-automl

--target <dir>

--no-deps

-i, --install install or upgrade (default) uninstall never prompt interactive mode (default) do not install embedded python functionality do not install automl module turn off dependencies checking install client into <dir>

| Install OML4Py Client<br>Install the client using the client.pl script                                                                                   |                                                                                                    |
|----------------------------------------------------------------------------------------------------|----------------------------------------------------------------------------------------------------|
| <pre>\$ perl -Iclient client/client.pl Oracle Machine Learning for Python 1.0 Client.</pre>                                                              |                                                                                                    |
| Checking platform Pass<br>Checking Python Pass<br>Checking dependencies Pass<br>Checking OML4P version Pass                                              | Verifying compatibility<br>between the Linux, Python<br>version, supporting packages<br>with the OML4Py client version |
| Current configuration<br>Python Version 3.9.5<br>PYTHONHOME                                                                                              | Python configuration     Install/Upgrade or Uninstall                                                                  |
| Proceed? [yes]<br>Processing ./client/oml-1.0-cp39-cp39-linux_x86_64.whl<br>Installing collected packages: oml<br>Successfully installed oml-1.0<br>Done | Installation completed<br>successfully!                                                                                |

### **Installation Steps**

Steps to install and configure the OML4Py client

- 1. Verify prerequisites
- 2. Install Python
- 3. Install open-source Python supporting packages
- 4. Install Oracle Client or Instant Client
- 5. Install the OML4Py Client components
- 6. Configure Oracle Wallet

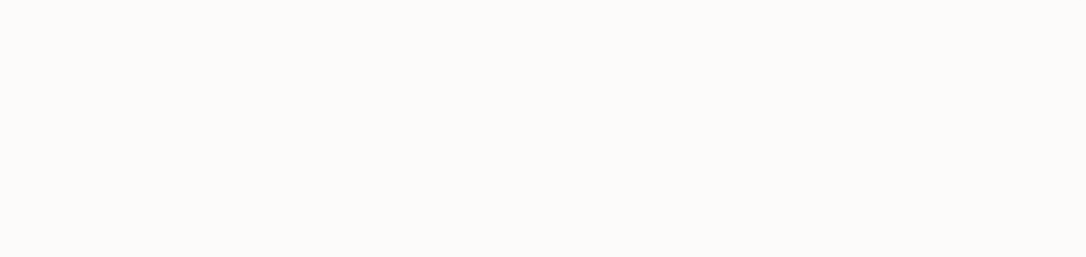

# Wallet Architecture

OML4Py client Wallet architecture

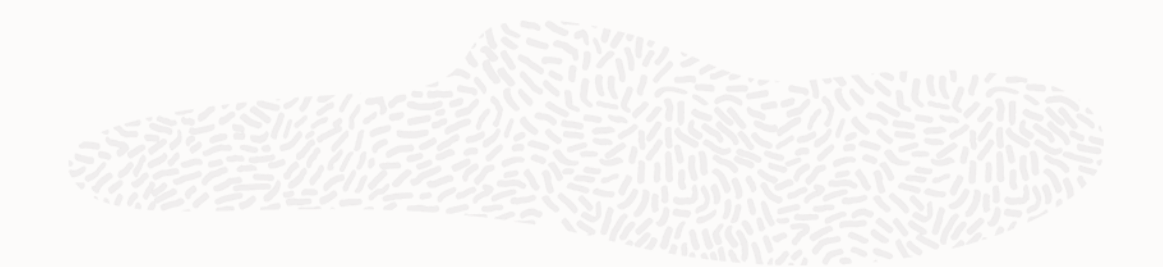

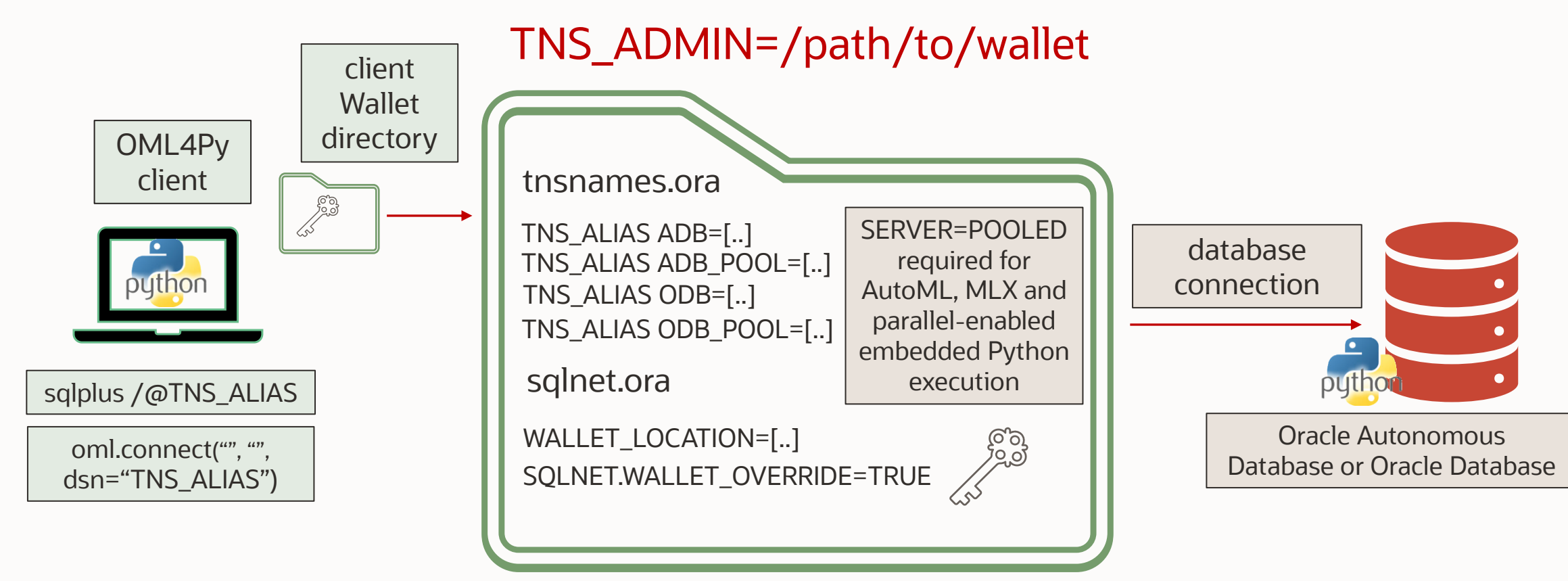

0

### **Autonomous Database Wallet Download**

Download the Wallet ZIP file from your ADB DB Connection

To download the Oracle Wallet:

- Go to cloud.oracle.com
- Log in with the credentials provided when creating the Oracle Cloud account
- Select the Autonomous Database, followed by the DB Connection

|           | MYADB Aways Free                |                              |
|-----------|---------------------------------|------------------------------|
|           | Database Actions DB Connection  | Performance Hub              |
| ADW       | Autonomous Database Information | Tools Tags                   |
|           | General Information             | Infrastructure               |
| AVAILABLE | Database Name: MYADB            | Dedicated Infrastructure: No |

#### Database Connection

Close

Overview » Autonomous Database » Autonomous Database Details

If you are using TLS, you do not need to download the client credentials. The client credentials include a wallet and connection information, and are required for mTLS connections.

| Download client credentials                                                             | (Wallet)                                                            |                                                                  |
|-----------------------------------------------------------------------------------------|---------------------------------------------------------------------|------------------------------------------------------------------|
| To download your client credentials, select the wallet. This client credential download | the wallet type, and click <b>D</b><br>only contains information fo | ownload wallet. You then enter a password<br>r mTLS connections. |
| Wallet type (i)                                                                         |                                                                     |                                                                  |
| Instance Wallet                                                                         | \$                                                                  |                                                                  |
| Download wallet Rotate wallet Wallet last rotated: -                                    |                                                                     |                                                                  |
|                                                                                         |                                                                     |                                                                  |

### **Autonomous Database Wallet Credentials**

mkstore -wrl wallet directory -createCredential tns alias username password

Assign Wallet Credentials for ADB medium service level

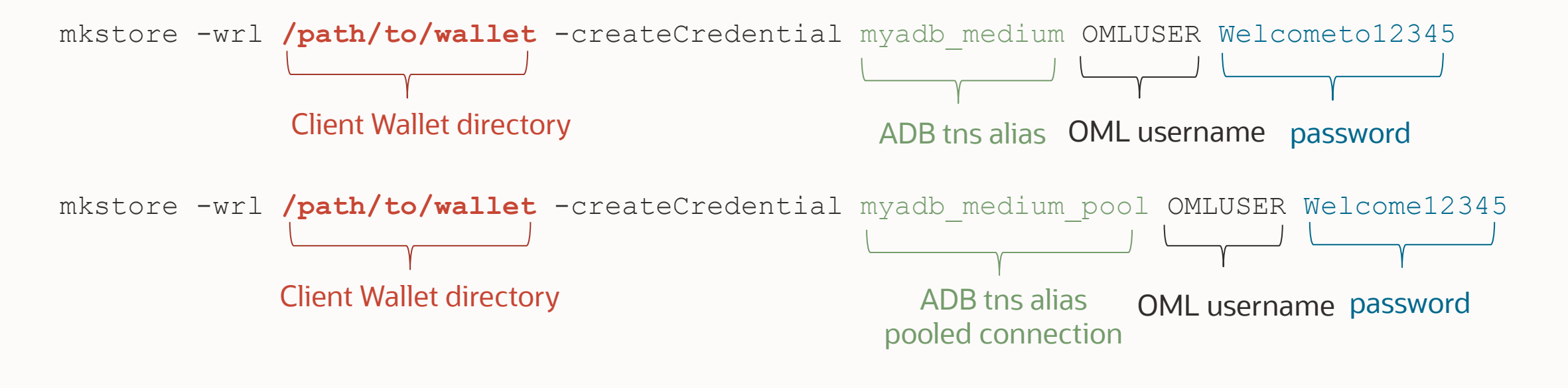

repeat steps for service levels: low, low\_pool, high, high\_pool

## **Oracle Database Wallet Credentials**

mkstore -wrl wallet directory -createCredential ODB tns allias username password

### Assign Wallet Credentials

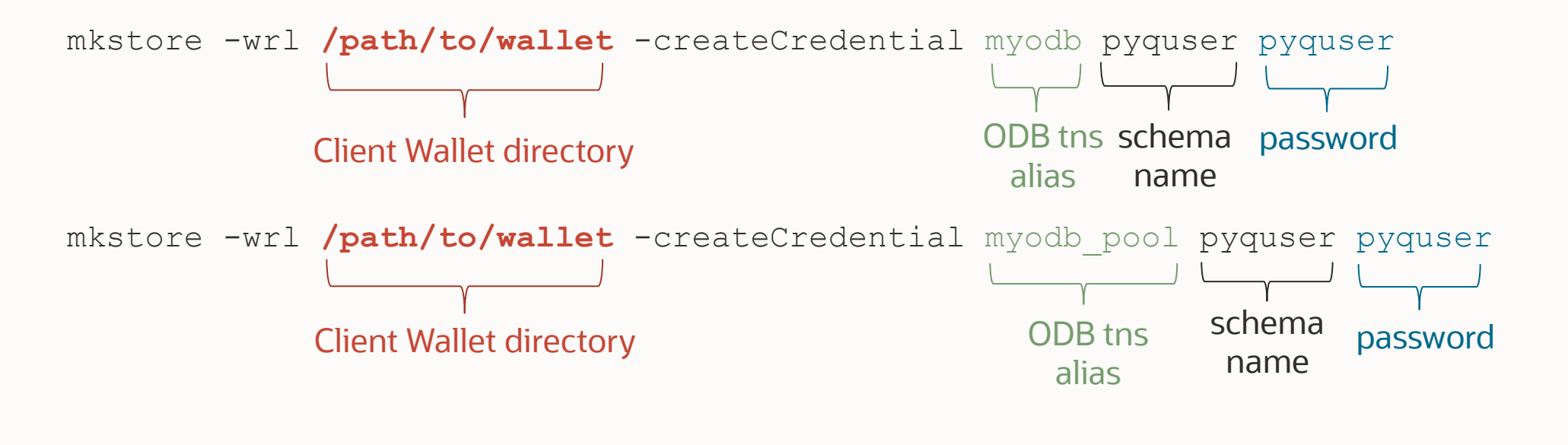

export TNS ADMIN=/path/to/wallet

# **Wallet Configuration**

Add server pool connection to thsnames.ora for Autonomous Database

#### myadb\_medium=(description=

(retry\_count=20) (retry\_delay=3) (ENABLE=broken) (address=(https\_proxy=www-proxyaddress.com) (https\_proxy\_port=80) (protocol=tcps) (port=1522) (host=adb.us-sanjose-1.oraclecloud.com)) (connect\_data=(service\_name=qtraya2braestch\_myadb\_medium.adb.oraclecloud .com)) (security=(ssl\_server\_cert\_dn="CN=adb.us-sanjose-1.oraclecloud.com,OU=Oracle ADB SANJOSE,O=Oracle Corporation,L=Redwood City,ST=California,C=US")))

#### myadb\_medium\_pool=(description=

(retry\_count=20) (retry\_delay=3) (ENABLE=broken) (address=(https\_proxy=www-proxyaddress.com) (https\_proxy\_port=80) (protocol=tcps) (port=1522) (host=adb.us-sanjose-1.oraclecloud.com)) (connect\_data=(service\_name=qtraya2braestch\_myadb\_medium.adb.oraclecloud .com) (SERVER=POOLED)) (security=(ssl\_server\_cert\_dn="CN=adb.us-sanjose-1.oraclecloud.com,OU=Oracle ADB SANJOSE,O=Oracle Corporation,L=Redwood City,ST=California,C=US")))

> Repeat for service levels low, low\_pool, high, high\_pool Optionally add proxy server address and port number

# Wallet Configuration

Add ths alias and server pool connection to thshames.ora for Oracle Database

```
myodb=(DESCRIPTION=(ADDRESS=(PROTOCOL=tcp)
```

```
(https_proxy=www-proxy-address.com) (https_proxy_port=80)
(HOST=myhost) (PORT=1521)) (CONNECT DATA=(SERVICE NAME=myservicename)))
```

myodb\_pool=(DESCRIPTION=(ADDRESS=(PROTOCOL=tcp)
 (https\_proxy=www-proxy-address.com)(https\_proxy\_port=80)
 (HOST=myhost)(PORT=1521))(CONNECT\_DATA=(SERVICE\_NAME=myservicename)
 (SERVER=POOLED)))

Use the same tnsnames.ora for Autonomous Database and Oracle Database Optionally add proxy server address and port number

## Wallet Configuration

Add Wallet location and override parameter to sqlnet.ora

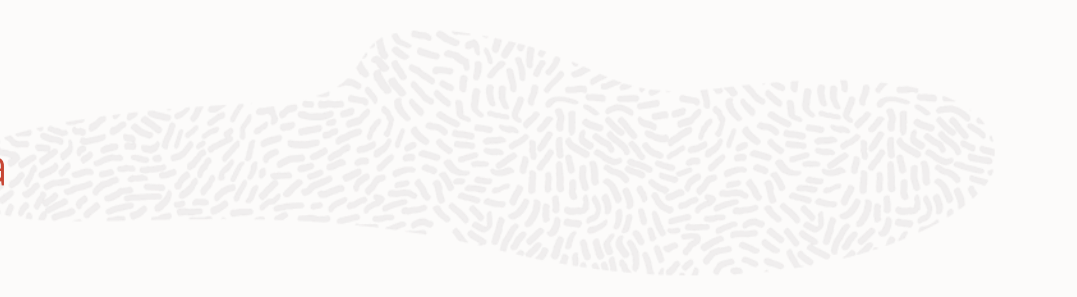

WALLET\_LOCATION=(SOURCE=(METHOD=file)(METHOD DATA=(DIRECTORY="/path/to/wallet")))

SSL\_SERVER\_DN\_MATCH=yes

SQLNET.WALLET\_OVERRIDE=TRUE To use the password credential stored in the Wallet when connecting to the database
SQLNET.USE\_HTTPS\_PROXY=on
\$ export TNS\_ADMIN=/path/to/wallet
\$ export TNS\_ADMIN=/path/to/wallet

## Logging into the Database using Wallet

Connect to your databases from the universal client using wallet credential

### Log into Autonomous Database

\$ sqlplus /@myadb\_medium\_pool

SQL> show user; USER is "OMLUSER"

```
oml.connect(user="",
   password="",
   dsn="myadb_medium",
   automl="myadb_medium_pool")
```

oml.isconnected()
>>>True

Log into Oracle Database

\$ sqlplus /@myodb\_pool

SQL> show user; USER is "PYQUSER"

```
oml.connect(user="",
   password="",
   dsn="myodb_medium",
   automl="myodb_medium_pool")
```

oml.isconnected()
>>>True

| DCIIIO                                            |  |
|---------------------------------------------------|--|
| DCIIO                                             |  |
|                                                   |  |
| DCIIO                                             |  |
|                                                   |  |
|                                                   |  |
|                                                   |  |
|                                                   |  |
|                                                   |  |
|                                                   |  |
|                                                   |  |
|                                                   |  |
|                                                   |  |
|                                                   |  |
|                                                   |  |
|                                                   |  |
|                                                   |  |
|                                                   |  |
|                                                   |  |
|                                                   |  |
|                                                   |  |
|                                                   |  |
|                                                   |  |
|                                                   |  |
|                                                   |  |
|                                                   |  |
|                                                   |  |
|                                                   |  |
|                                                   |  |
| 2 Courtie to 2022 Decis and for its affiliats     |  |
| 26 Copyright # 2022, Oracle and/or its affiliates |  |

# Thank you

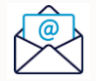

sherry.lamonica@oracle.com

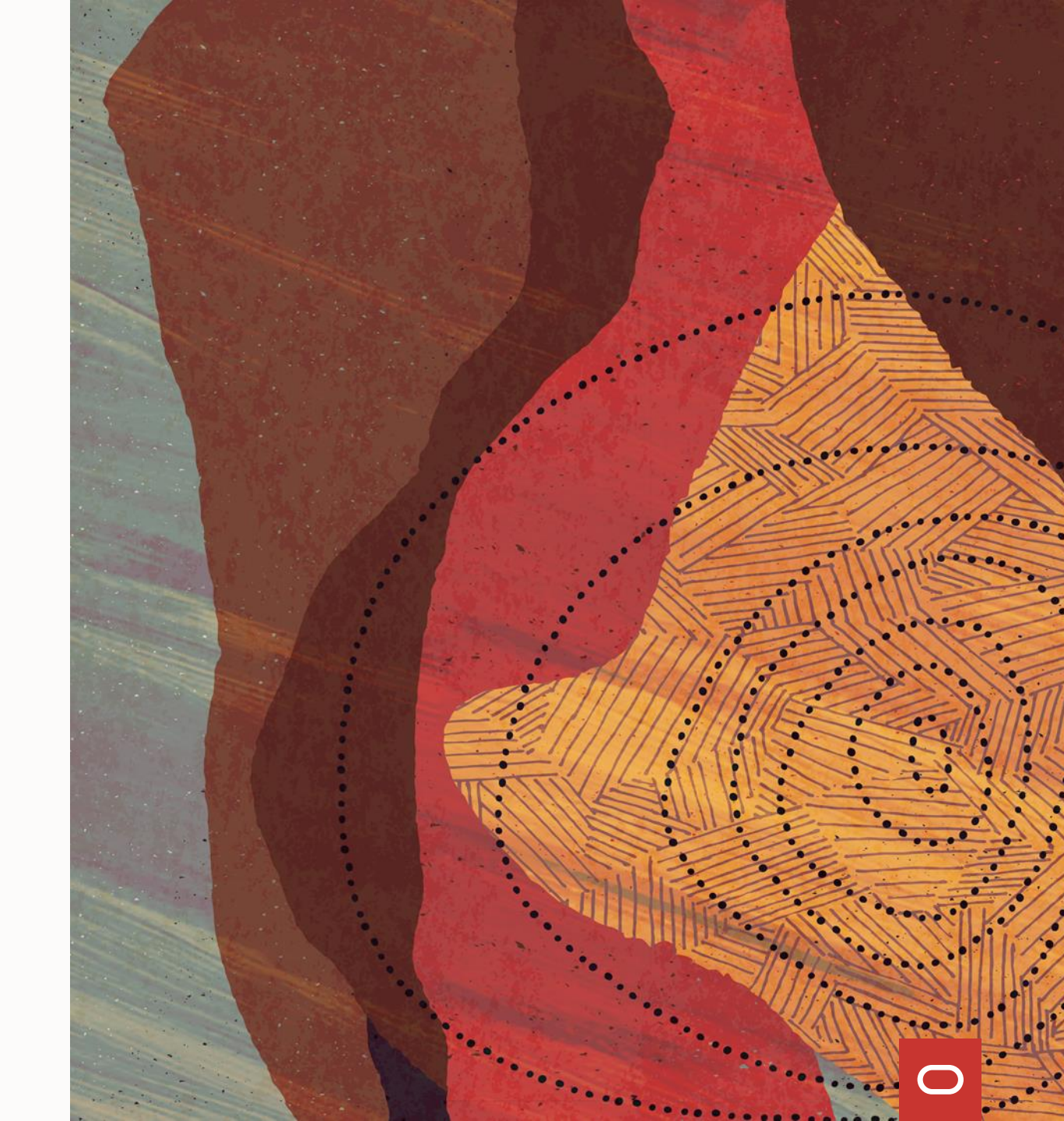